## 전자출결 사용방법 <mark>교수용</mark>

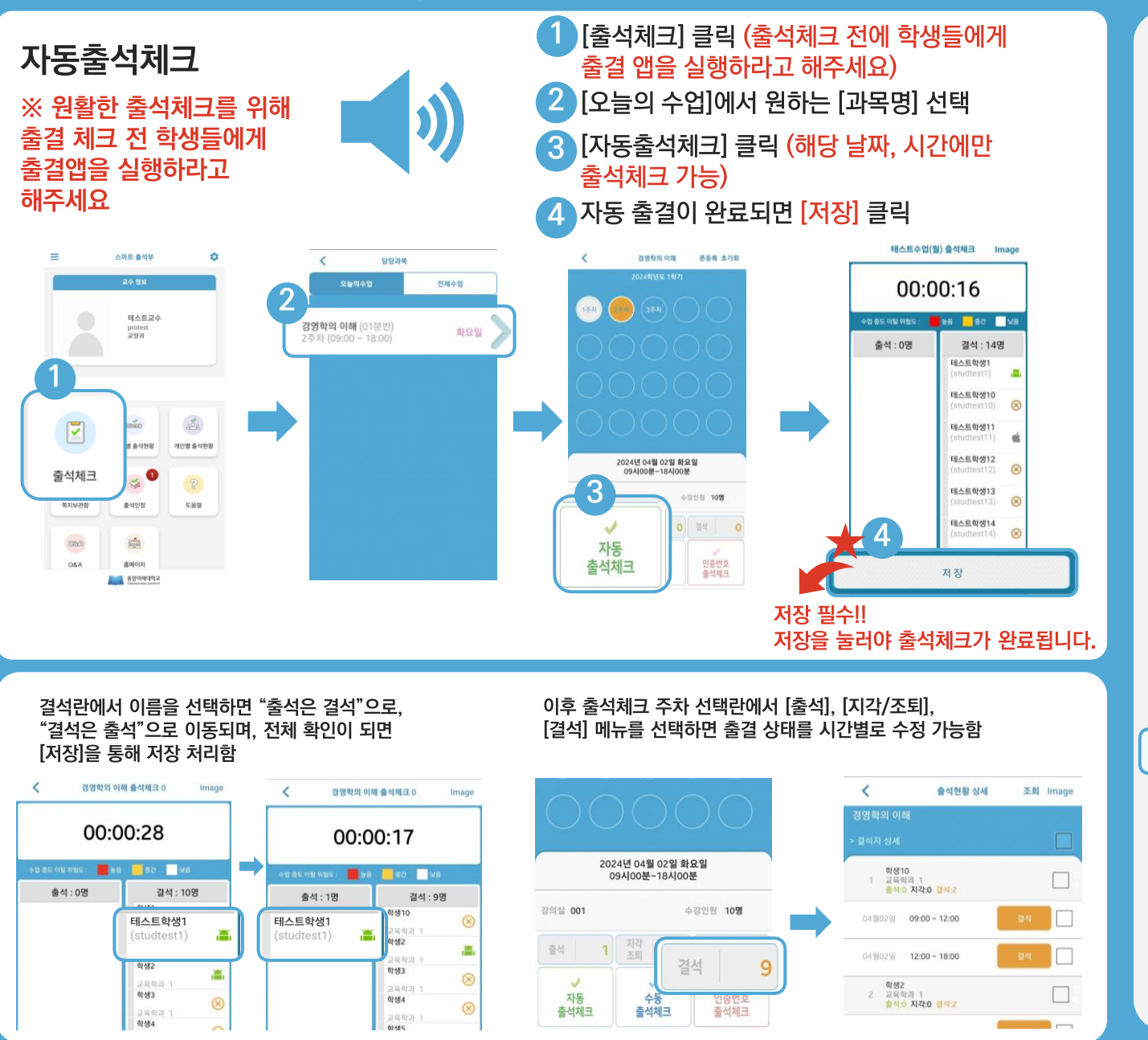

## 출석 수정방법

<

경영

주차별 출석현황 선택 〉 전체 수업에서 과목 선택 〉 주차별, 시간별 출결 수정 가능

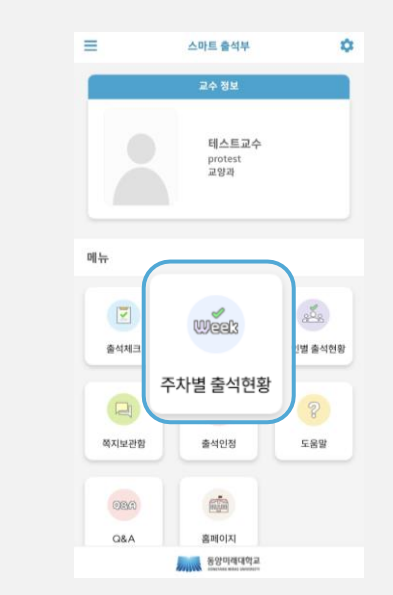

| 담당과목                               |                 | <                   | 출석현용                                              | 3 상세 | 杰創         | Image |
|------------------------------------|-----------------|---------------------|---------------------------------------------------|------|------------|-------|
| 오늘의수업                              | 전체수업            | 경영학의 이<br>> 2주차 출경상 | 88<br>8 44                                        |      |            |       |
| <b>3학의 이해</b> (01분빈)<br>           | -               | · 음식: 2 지각<br>1 고유( | 는 0 월4는 18<br>131 1<br>7 평강: 0 월40                |      |            |       |
| <b>의 이해</b> (01분반)<br>- 18:00)     | 화요일 >           | 04∰02Si             | 09:00 ~ 12:00                                     | 63   | 曲线         |       |
| [학의 이해 (01분만)<br>00 ~ 18:001       | 429 <b>&gt;</b> | 04월02월              | 12:00 - 18:00                                     | 63   | <b>@</b> 4 |       |
| <b>[학의 이해</b> (01분명)               | NON NO          | 학생<br>2 교육(<br>음식)  | 10<br><sup>11과 1</sup><br>0 지각:0 <mark>월석고</mark> |      |            |       |
| :00 ~ 18:00}                       |                 | 04 102 31           | 09:00 ~ 12:00                                     |      | 84         |       |
| 28442 048 (01222)<br>2000 - 18000) | 525             | 04 W02 SI           | 12:00 ~ 18:00                                     |      | 94         |       |
|                                    |                 | 학생:<br>3 교육1<br>출작  | 1<br>비리 1<br>이 지각:0 월412                          |      |            |       |
|                                    |                 | 04월02일              | 09:00 ~ 12:00                                     |      | 84         |       |
|                                    |                 | 0410238             | 12:00 ~ 18:00                                     | 1    | 귀석         |       |
|                                    |                 | · 학생:<br>4 교육:      | 1<br>1220 - 1                                     |      |            |       |

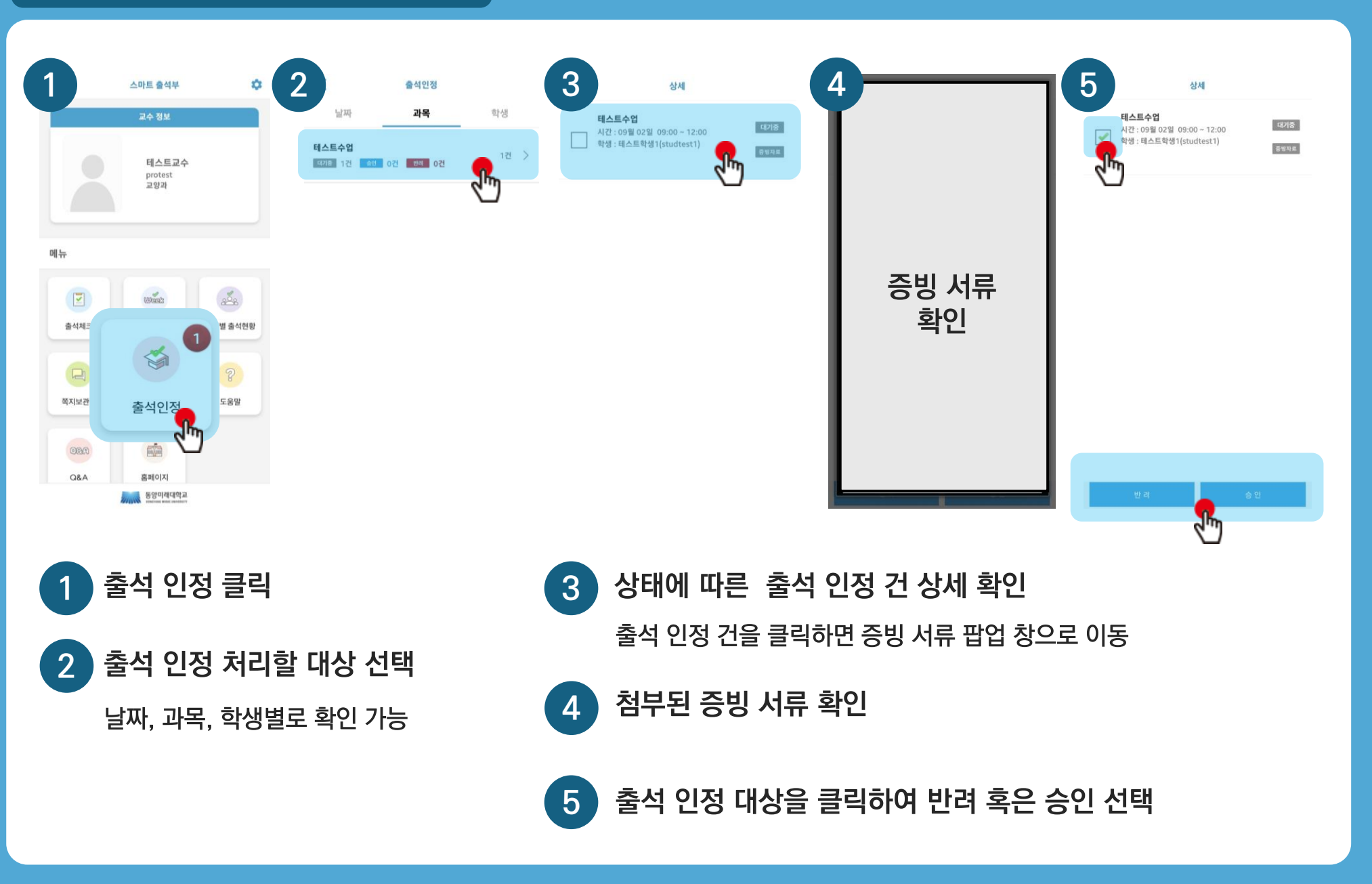

## 출석 인정 매뉴얼 (교수자)